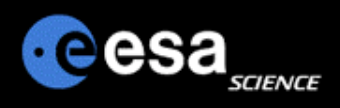

# Planetary Science Archive

Users Quick Guide

How to query and access data using the PSA FTP Interface General Overview

By J. Zender and D. Heather 30 September 2008, Version 1.1

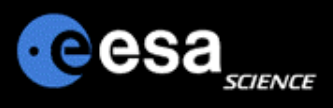

# Accessing the FTP area

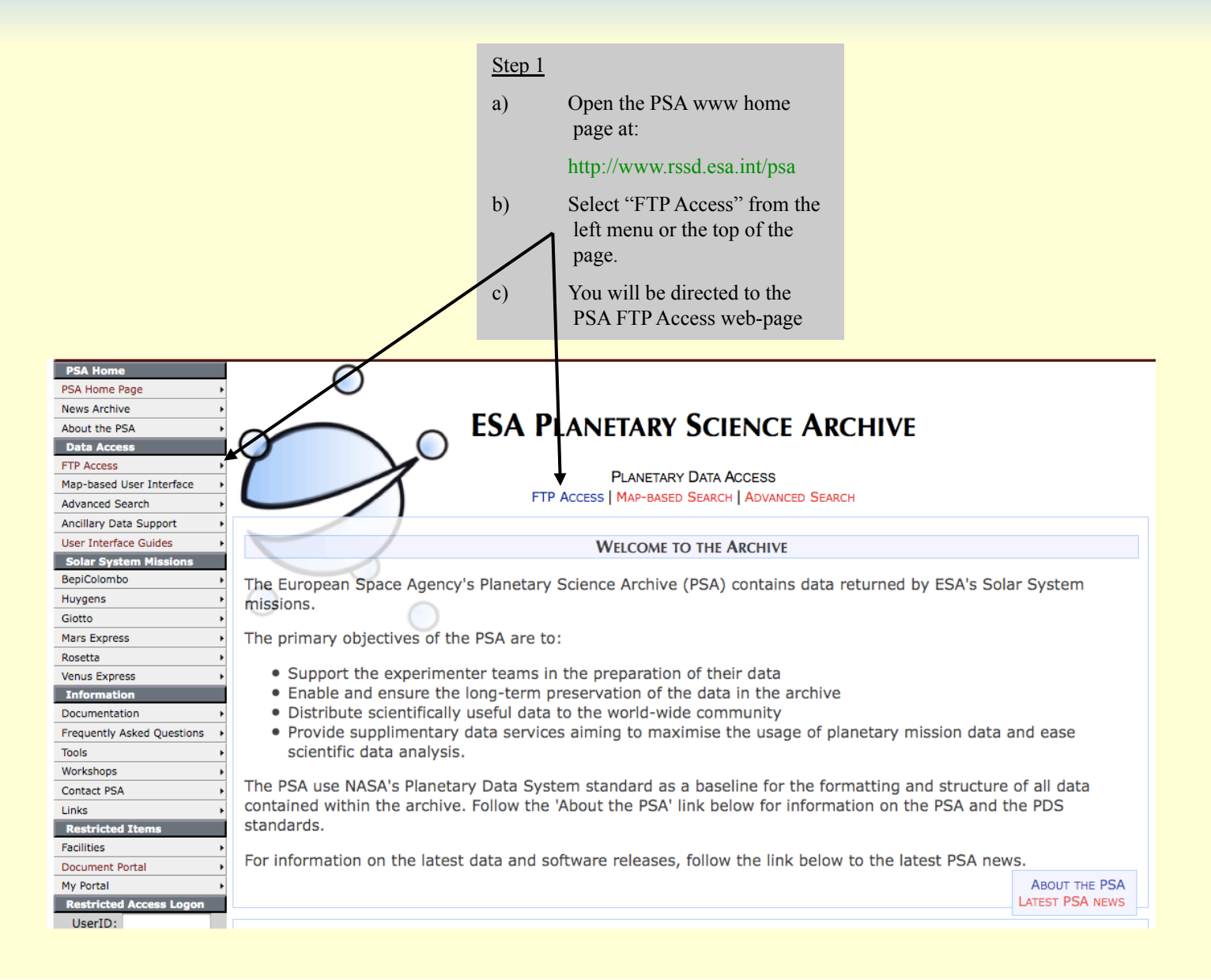

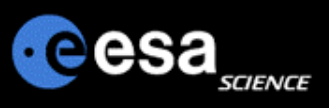

# **Direct Browsing of Datasets I**

- **From the FTP Browser entry page, select the instrument of interest.**
- > Only public datasets are available through this interface! So you will not find
  - Datasets before public release
  - Datasets in Peer Review

| News Archive                   |                                                                                                    |                        |  |  |
|--------------------------------|----------------------------------------------------------------------------------------------------|------------------------|--|--|
| About the PSA +                | FIP DATA ACCESS                                                                                                    |                        |  |  |
| Data Access                    |                                                                                                    |                        |  |  |
| FTP Access                     |                                                                                                    |                        |  |  |
| Map-based User Interface       | PLANE TARY DATA ACCESS                                                                                                    |                        |  |  |
| Advanced Search                | FTP ACCESS MAP-BASED SEARCH ADVANCED SEARCH                                                                                  |                        |  |  |
| Ancillary Data Support         |                                                                                                    |                        |  |  |
| User Interface Guides          | Data Access                                                                                                    |                        |  |  |
| Solar System Missions          |                                                                                                    |                        |  |  |
| BepiColombo •                  | This page offers users direct access to the dataset labels, products and documentation,                                      |                        |  |  |
| Huygens •                      |                                                                                                    |                        |  |  |
| Giotto +                       | Please be aware that all datasets follow a rough naming convention which typically indicates the mission                     | n, target body,        |  |  |
| Mars Express                   | instrument, and data processing level. This allows experienced users to quickly find the data set(s) they are looking for. A |                        |  |  |
| Rosetta •                      | full description of the data set naming convention is provided in the Experiment to Archive Interface Con                    | ntrol document,        |  |  |
| Venus Express •                | which can be found in the DOCUMENT directory of each data set.                                                               |                        |  |  |
| Information                    |                                                                                                    |                        |  |  |
| Documentation +                | If you don't know which data sets you are looking for, we recommend using the Map-Based or the Adva                          | nced Interface, which  |  |  |
| Frequently Asked Questions     | will allow you to make a targeted search. Access to all data interfaces is always available in the left navi                 | igation or across the  |  |  |
| Tools +                        | top of the page. Only publically available datasets are accessible via this FTP service.                                     |                        |  |  |
| Workshops •                    |                                                                                                    |                        |  |  |
| Contact PSA •                  | Please contact us first if you wish to use our FTP service for batch downloading or mirror functionality. T                  | his will allow us to   |  |  |
| Links •                        | prepare the servers and avoid any potential difficulties that may arise. Please use the link below to the                    | Contact form for this. |  |  |
| Restricted Items               | The data that is available via ETD is listed below. For more information on the instruments montioned is                     | any a look at the      |  |  |
| Facilities +                   | For a suctor Missions pages                                                                                                  |                        |  |  |
| Document Portal                | Solar System Missions pages.                                                                                                 |                        |  |  |
| My Portal                      |                                                                                                    | SOLAR SYSTEM MISSIONS  |  |  |
| Restricted Access Logon        |                                                                                                    | CONTACT THE PSA        |  |  |
| UserID:                        |                                                                                                    |                        |  |  |
| Pass:                          | Сютто                                                                                                    |                        |  |  |
| Login Reset                    |                                                                                                    |                        |  |  |
| Automated Descured Description | <ul> <li>DUST IMPACT DETECTOR SYSTEM (DID) - PI: J.A.M. McDonnell (University of Kent, Canterbury, UK)</li> </ul>            |                        |  |  |
| Restricted Fassword Reset      |                                                                                                    |                        |  |  |
| Restricted Search (Guesc)      | - Francetic Particle Analyses (FDA) DT, C.M.D. McKenne Lawley (Ct. Patricks College, Mayneeth, Jr.                           | aland)                 |  |  |
| GO                             | Energetic Particle Analyser (EPA) - P1: S.M.P. McKenna-Lawlor (St. Patrick's College, Maynooth, Inc.                         | eland)                 |  |  |
| Advanced Search                |                                                                                                    |                        |  |  |
| Bookmarks                      | RADIO SCIENCE EXPERIMENT (GRE) - PI: P. Edenhofer (Ruhr University, Bochum, Germany)                                         |                        |  |  |
| Make this my Home Page 🔹 🕨     |                                                                                                    |                        |  |  |
|                                |                                                                                                    |                        |  |  |
|                                | HALLEY MULTIMETER CAMERA (HMC) - PI: H.U. Keller (MPI, Lindau, Germany)                                                      |                        |  |  |
|                                |                                                                                                    |                        |  |  |
|                                |                                                                                                    |                        |  |  |
|                                | <ul> <li>ION MASS SPECTROMETER (IMS) - PI: H. Balsiger (University of Bern, Switzerland)</li> </ul>                          |                        |  |  |
|                                |                                                                                                    |                        |  |  |
|                                | JOHNSTONE PLASMA ANALYSER (JPA) - PI: A. Johnstone (Mullard Space Science Laboratory, Holmbury St I                          | Marv, UK)              |  |  |

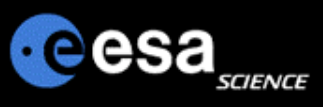

# **Direct Browsing of Datasets II**

> Browse through the dataset in the usual

way.

# Index of ftp://psa.esac.esa.int/pub/mirror/MARS-EXPRESS/SPICAM

| Up to higher level directory                                                                                        |                 |
|----------------------------------------------------------------------------------------------------|-----------------|
| MEX-Y-M-SPI-2-UVEDR-RAWXCRUISE-MARS-V1.0 10/17/06 2:22:00 PM                                                        |                 |
| MEX-Y-M-SPI-2-IREDR-RAWXCRUISE-MARS-V1.0 10/17/06 2:33:00 PM                                                        |                 |
| SPIM_0AU_1364A1_S_03.LBL 14 KB 3/23                                                                                 | /06 12:00:00 AM |
| SPIM_0AU_1364A1_S_03.DAT 2215 KB 3/23                                                                               | /06 12:00:00 AM |
| SPIM_0AU_1358A1_E_03.LBL 14 KB 3/23                                                                                 | 06 12:00:00 AM  |
| SPIM_OAU_1358A1_E_03.DAT 2215 KB 3/23                                                                               | 06 12:00:00 AM  |
| Up to higher level directory                                                                                        | 06 12:00:00 AM  |
| CATALOG 10/17/06 2:08:00 PM                                                                                         | 06 12:00:00 AM  |
| DATA 10/17/06 2:12:00 PM                                                                                            | 06 12:00:00 AM  |
| BROWSE 10/17/06 2:17:00 PM                                                                                          | 06 12:00:00 AM  |
|                                                                                                    | 06 12:00:00 AM  |
|                                                                                                    | 06 12:00:00 AM  |
|                                                                                                    | /06 12:00:00 AM |
| <u>GEOMETRI</u> 10/17/06 2:19:00 PM                                                                                 | /06 12:00:00 AM |
| Indext         Ind/17/06         2:22:00 PM         Ind/17/06         Spim OAU 1351A1 N 03.DAT         3779 KB 3/23 | /06 12:00:00 AM |
| INDEX 10/17/06 2:22:00 PM                                                                                           | /06 12:00:00 AM |
| <u>VOLDESC.CAT</u> 4 KB 3/22/06 12:00:00 AM                                                                         | /06 12:00:00 AM |
| AAREADME.TXT 31 KB 3/23/06 12:00:00 AM                                                                              | /06 12:00:00 AM |
| SPIM_OAU_1330A1_S_03.DAT 2215 KB 3/23                                                                               | 06 12:00:00 AM  |
| SPIM_0AU_1382A2_L_03.LBL 14 KB 3/23                                                                                 | 06 12:00:00 AM  |

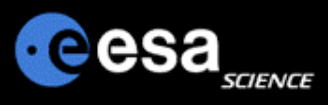

## **Data Download**

...

- When using a web browser, please insure to use an appropriate method to download your data,
  - ➢ E.g. in MOZILLA the 'Save Link Target As…"
- Be aware that you download only the file selected,
  - Detached label files (e.g. LBL and DAT) need to be both downloaded to get the full data product!
  - Any <u>linked files</u>, .e.g. ^DESCRIPTION = "INSTRUMENT.PDF" will <u>not be</u> attached to the downloaded file!

| Up to higher level | l directory                                   |   |
|--------------------|-----------------------------------------------|---|
|                    | L_S_03.LBL 14 KB 3/23/06 12:00:00 AM          | 1 |
| SPIM OAU 1364A     | Open Link in New Window                       | 4 |
| SPIM_0AU_1358A     | Open Link in New Tab 6 12:00:00 AM            | 1 |
| SPIM_0AU_1358A     | Bookmark This Link 6 12:00:00 AM              | 4 |
| SPIM_0AU_1314A     | Copy Link Location 6 12:00:00 AM              | 4 |
| SPIM_0AU_1314A     | Bookmark This Page 6 12:00:00 AM              | 4 |
| SPIM_0AU_1369A     | Save Page As 6 12:00:00 AM                    | 4 |
| SPIM_0AU_1369A     | Select All 6 12:00:00 AM                      | 4 |
| SPIM_0AU_1346A     | Properties 6 12:00:00 AM                      | 4 |
| SPIM_0AU_1346A     | L_E_03.DAT 2215 KB 3/23/06 12:00:00 AM        | 4 |
|                    | L_S_03.LBL 14 KB 3/23/06 12:00:00 AM          | 1 |
|                    | 1 <u>S 03.DAT</u> 2215 KB 3/23/06 12:00:00 AM | 1 |
| SPIM_0AU_1351A     | 1_N_03.LBL 14 KB 3/23/06 12:00:00 AM          | 1 |
| COTH AND 1351A     | 1 1 0 0 0 0 0 0 0 0 0 0 0 0 0 0 0 0 0 0       |   |

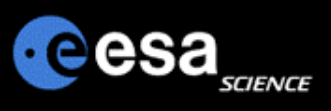

### Accessing the PSA archive with an FTP-client

- > You will be able to connect to the PSA archive with any ftp client, e.g. ncftp, ftp, fuqu, etc
  - Using ftp://psa.esac.esa.int/pub/mirror
  - Or directly the mission related subpage ftp://psa.esac.esa.int/pub/mirror/MARS-EXPRESS

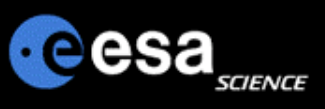

#### **Automatic Download Scripts / Mirror Scripts**

- You can use any automatic download script (mirror, etc) to download recursively the data on the PSA.
- Before installing a regular download scheme on your side (mirror, etc), please inform us by sending a short note to psahelp@rssd.esa.int. We will keep an eye on the load of network and server such that other users are not disturbed. In such cases, we will contact you and propose alternative time periods and options to download the data of your interest.
- Be aware that the files that you see in your www-browser or your ftp-client are not the physical files, but a link into the PSA database system. When downloading data, the PSA server resolves the link on the fly and delivers the data back to you.
- When building mirror scripts, you can compare your data items against size or time with the ones on the PSA server.

Be careful when using automatic downloads, as the size of the datasets can be huge (several 100GBytes or larger)! Please contact the PSA Helpdesk beforehand.

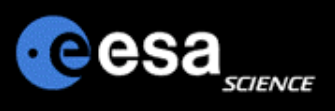

## **PSA Remarks and Proposals**

- Please send us your remarks psahelp@rssd.esa.int
- In case of problems, please visit the Frequently Asked Questions page before contacting us
- In case you can not find the data you are looking for, please read the Mission Specific pages on the PSA home page (http://www.rssd.esa.int/psa)